| HEPN – Spécialisation Agri Bio | Stage DIVERSIFERM | Cartographie des itinéraires de |  |  |  |
|--------------------------------|-------------------|---------------------------------|--|--|--|
|                                |                   | livraison                       |  |  |  |

## Sommaire

| Comment enregistrer (exporter) un itinéraire depuis Google Maps ? | 2  |
|-------------------------------------------------------------------|----|
| Mise en forme des données                                         | 3  |
| Créer une carte à partir du fichier Excel                         | 4  |
| Création des itinéraires                                          | 8  |
| Export des itinéraires                                            | 10 |

### Comment enregistrer (exporter) un itinéraire depuis Google Maps ?

Google Maps permettant de calculer des itinéraires, la question de la récupération de ceux – ci sous un format SIG compatible avec QGIS (on pense ici aux formats KML voire GPX), se pose. La question de départ est donc soumise à Google : comment enregistrer un itinéraire google maps ?

Et la réponse : (https://support.google.com/mymaps/answer/3502610?co=GENIE.Platform%3DDesktop&hl=fr)

| Enregistrer des itinéraires dans My Maps                                                                                                    |  |  |  |  |  |  |
|----------------------------------------------------------------------------------------------------|--|--|--|--|--|--|
| Vous pouvez enregistrer l'itinéraire d'un trajet sur votre carte. Vous pouvez également mesurer la distance entre<br>deux points, ou la superficie d'une région ou d'une propriété. |  |  |  |  |  |  |
| ORDINATEUR ANDROID IPHONE ET IPAD                                                                                                    |  |  |  |  |  |  |
| Enregistrer des itinéraires                                                                                                    |  |  |  |  |  |  |
| 1. Sur votre ordinateur, connectez-vous à My Maps 🗹 .                                                                                                    |  |  |  |  |  |  |
| 2. Ouvrez ou créez une carte.                                                                                                    |  |  |  |  |  |  |
| 3. Cliquez sur Ajouter un itinéraire 🔽.                                                                                                    |  |  |  |  |  |  |
| 4. Dans la zone sur la gauche, indiquez les lieux de départ et d'arrivée.                                                                                                    |  |  |  |  |  |  |
| 5. L'itinéraire apparaît sur votre carte.                                                                                                    |  |  |  |  |  |  |
| Ajouter une étape à votre trajet : Cliquez sur Ajouter une destination.                                                                                                    |  |  |  |  |  |  |
| • Modifier le mode de transport : Sous le nom du calque, cliquez sur En voiture, À vélo ou À pied.                                                                                  |  |  |  |  |  |  |
| Afficher toutes les étapes de l'itinéraire : Cliquez sur Plus     Itinéraire détaillé.                                                                                              |  |  |  |  |  |  |
| • Modifier le trajet : Placez la souris sur un point du trajet, puis faites-le glisser ailleurs sur la carte.                                                                       |  |  |  |  |  |  |
| Remarque : Chaque ensemble d'itinéraires va sur son propre calque.                                                                                                    |  |  |  |  |  |  |

Le point de départ technique sur le web est : <u>https://mymaps.google.com/</u>

NB : il est nécessaire de disposer d'un compte Google pour y accéder et stocker dans le GoogleDrive l'ensemble des cartes produites.

#### Mise en forme des données

Les données utilisées dans l'exemple sont celles des itinéraires des cinq tournées du mercredi (10h30, 11h00, 13h00, 14h00, 17h00). La première étape consiste à formater les données reçues en vrac dans le fichier « tournee.xlsx ».

| Données en 🛛 🖊 |                                                                                                    |                    |                                      |                              |          |         |            |           |           |
|----------------|----------------------------------------------------------------------------------------------------|--------------------|--------------------------------------|------------------------------|----------|---------|------------|-----------|-----------|
| vrac 1         | LIVRAISON LE 05/04/2017                                                                                         |                    |                                      |                              |          |         |            |           |           |
| 2              | DEPART 10H30 (Francois)                                                                                         |                    |                                      |                              |          |         |            |           |           |
| 3              | Point de Retrait - GUILLEMINS - MAISON DES CYCLISTES / Gare des Guillemins, Place des Guillemins 2 - 4000 Liège |                    |                                      |                              |          |         |            |           |           |
| 4              | Doint de Retrait - GUILLEMINS - GRAINES D'EDICES / 7 Rue de Serbie - 4000 Liège                                 |                    |                                      |                              |          |         |            |           |           |
| 5              |                                                                                                    | DINT DE RETRA      | AIT - VENNES - VIVE LE VIN /         | 103 houlevard Emile          | de Lave  | eleve   | - 402      | Oliège    |           |
| 5              | Point de Retrait - OUI                                                                                          |                    |                                      | EPELLE / 16 Rue Gaste        | n Gréa   | oire    | 102        |           |           |
| 0              | Point de Retrait - Oor                                                                                          | Le Menere d'       |                                      | Lallao (mus Custins a)       |          | one -   | 4020       | Liege     |           |
| /              | Livraison a Domicile :                                                                                          | Le Mercredi        | s Fevrier 2017 de 11H30 a J          | LZH30/rue Curtius, Za        | 8/11     |         |            |           |           |
| 8              | Livraison à Domicile :                                                                                          | Le Mercredi        | 5 Avril 2017 de 11H30 à 12I          | H30/302 Rue Vivegni          | s Liége  |         |            |           |           |
| 9              | Livraison à Domicile :                                                                                          | Le Mercredi        | 5 Avril 2017 de 11H30 à 12I          | H30/rue saint leonard        | 358      |         |            |           |           |
| 10             | Point de Retrait - SAIN                                                                                         | NT LEONARD         | -CHEZ DIEUDONNE ET AUDR              | REY / 95 Rue Maghin          | - 4000   | Liège   |            |           |           |
| 11             | Point de Retrait - CEN                                                                                          | TRE VILLE - I      | IBRAIRIE ENTRETEMPS / 15             | rue Pierreuse - 4000         | Liège    |         |            |           |           |
| 12             | Livraison à Domicile :                                                                                          | Le Mercredi        | 5 Avril 2017 de 13H30 à 17I          | HOO/Rue de Campine           | e 7      |         |            |           |           |
| 13             | Livraison à Domicile :                                                                                          | Le Mercredi        | 5 Avril 2017 de 11H30 à 12I          | H30/Rue de Campine           | 202      |         |            |           |           |
| 14             | Point de Retrait - PIEF                                                                                         | RIC OPTIC / 7      | rue des Glacis - 4000 Liège          | 2                            |          |         |            |           |           |
| 15             | Point de Retrait - NAI                                                                                          | METTE ET XH        |                                      | 9 rue des Følantiers -       | 40001    | iège    |            |           |           |
| 15             | Point de Retrait - SAIN                                                                                         |                    |                                      | U / 164 rue de Hesha         | V0 - 400 |         | <b>a</b> 0 |           |           |
| 10             | Fornt de Retrait - SAn                                                                                          |                    |                                      | 07 104 fue de fiesba         | ye - 400 |         | 8c         |           |           |
| Données 4      | A                                                                                                    | B                  | C                                    | D                            | E        | F L     | G          | H         | IDTournee |
| formatées 2    | La Coopérative Ardente                                                                                          | Point Arret        | 110 Rue aux cailloux 4020 Belgique   | Rue aux cailloux             | 110      | 4020 Li | iège       | Belgique  | 0         |
| 3              | MAISON DES CYCLISTES                                                                                            | Point Arret        | 2 Place des Guillemins 4000 Belgique | Place des Guillemins         | 2        | 4000 Li | ège        | Belgique  | 1         |
| 4              | GRAINES D'EPICES                                                                                                | Point Arret        | 7 Rue de Serbie 4000 Belgique        | Rue de Serbie                | - 7      | 4000 Li | ège        | Belgique  | 1         |
| 5 '            | VIVE LE VIN                                                                                                    | Point Arret        | 103 boulevard Emile de Laveleve 4020 | Eboulevard Emile de Laveleve | 103      | 4020 Li | ège        | Belgique  | 1         |
| 6              | MAISON MEDICALE LA PASSEREL                                                                                     | Point Arret        | 16 Rue Gaston Grégoire 4020 Belgique | Rue Gaston Grégoire          | 16       | 4020 Li | ège        | Belgique  | 1         |
| 7              | rue Curtius 28/11                                                                                               | Livraison Domicile | 28/11 rue Curtius 4020 Belgique      | rue Curtius                  | 28/11    | 4020 1  | ège        | Belgique  | 1         |
| 8              | rue Vivegnis Liège 302                                                                                          | Livraison Domicile | 302 Rue Vivegnis 4020 Belgique       | Bue Vivegnis                 | 302      | 4020 1  | ège        | Belgique  | 1         |
| 9              | rue saint leonard 358                                                                                           | Livraison Domicile | 358 rue saint leonard 4020 Belgique  | rue saint leonard            | 358      | 4020 Li | ège        | Belgique  | 1         |
| 10             | CHEZ DIEUDONNE ET AUDREY                                                                                        | Point Arret        | 95 Rue Maghin 4020 Belgique          | Rue Maghin                   | 95       | 4020 Li | ège        | Belgique  | 1         |
| 11             | LIBRAIRIE ENTRETEMPS                                                                                            | Point Arret        | 15 rue Pierreuse 4000 Belgique       | rue Pierreuse                | 15       | 4000 Li | iège       | Belgique  | 1         |
| 12             | Rue de Campine 7                                                                                                | Livraison Domicile | 7 Rue de Campine 4000 Belgique       | Rue de Campine               | 7        | 4000 Li | ège        | Belgique  | 1         |
| 13             | Rue de Campine 202                                                                                              | Livraison Domicile | 202 Rue de Campine 4000 Belgique     | Rue de Campine               | 202      | 4000 Li | ège        | Belgique  | 1         |
| 14             | PIERRIC OPTIC                                                                                                   | Point Arret        | 7 rue des Glacis 4000 Belgique       | rue des Glacis               | 7        | 4000 Li | iège       | Belgique  | 1         |
| 15             | CHEZ LUCIE                                                                                                    | Point Arret        | 39 rue des Eglantiers 4000 Belgique  | rue des Eglantiers           | 39       | 4000 Li | iège       | Belgique  | 1         |
| 16             | LA SAVONNERIE LIDJEU                                                                                            | Point Arret        | 164 rue de Hesbave 4000 Belgique     | rue de Hesbave               | 164      | 4000 Li | ège        | Belgique  | 1         |
| 17             | CHEZ JEANINE                                                                                                    | Point Arret        | 144 rue du Laveu 4000 Belgique       | rue du Laveu                 | 144      | 4000 Li | iège       | Belgique  | 2         |
| 18             | TRICOTEA                                                                                                    | Point Arret        | 30 rue du Laveu 4000 Belgique        | rue du Laveu                 | 30       | 4000 Li | iège       | Belgique  | 2         |
| 19             | Rue Francisco ferrer 8 bt 32                                                                                    | Livraison Domicile | 8 Rue Francisco ferrer 4430 Belgique | Rue Francisco ferrer         | 8        | 4430 A  | ns         | Belgique  | 2         |
| 20             | PISCINE COMMUNALE                                                                                               | Point Arret        | 98 Rue Edouard Colson 4431 Belgique  | Rue Edouard Colson           | 98       | 4431 A  | ns         | Belgique  | 2         |
| 21             | Unisensor (adresse à confirmer)                                                                                 | Point Arret        | 98 Rue del Rodge Cinse 4031 Belgique | Rue del Rodge Cinse          | 98       | 4031 Li | ège        | Belgique  | 3         |
| 22             | ULg BATIMENT B11 (1er étage)                                                                                    | Point Arret        | 3 Clos Mercator 4000 Belgique        | Clos Mercator                | 3        | 4000 Li | ège        | Belgique  | 3         |
| Remarques      | <ul> <li>L'adresse de L<br/>de départ de l</li> </ul>                                                           | a Coopéra          | tive Ardente est ajouté<br>Irnée     | e en première pla            | ace, c'e | est e   | n ef       | fet l'adr | resse     |
|                |                                                                                                    |                    |                                      |                              | (        |         | 、 .        |           |           |
|                | Chaque ligne                                                                                                    | d'adresse e        | est identifiée par un nu             | méro de tournée              | (IDTo    | urne    | e);I       | adress    | e de      |
|                | LCA a le numé                                                                                                   | éro de tour        | née « 0 »                            |                              |          |         |            |           |           |
|                | • Le champ « A                                                                                                  | dresse» est        | t créé par concaténatio              | n des champs « N             | JumRu    | ie ».   | « N        | omRue     | ».        |
|                |                                                                                                    |                    |                                      |                              |          |         |            |           | ,         |
|                | « CP» et « Pav                                                                                                  | /s »               | ·                                    |                              |          |         |            |           |           |

# Créer une carte à partir du fichier Excel

| Accéder à l'application et<br>créer une première carte                                                                                                    |                                                                                                    |
|----------------------------------------------------------------------------------------------------|----------------------------------------------------------------------------------------------------|
|                                                                                                    | + CRÉER UNE CARTE                                                                                                    |
| L'outil permet de créer de la<br>donnée en dessinant ou un<br>important un fichier (des<br>coordonnées ou même des<br>adresses)<br>Disposant de fichiers<br>d'adresses, c'est la solution<br>de l'import qui est retenue. | Chelmsford       Carte sans titre         Toutes les modifications ont été enregistrées dans Drive.       Image: Carte sans titre         ▲ Ajouter un calque       + Partager         ④ Aperçu       Ostende Bruges         Higi       ✓ Calque sans titre                                                                                                    |
| NB : L'import au format CSV<br>n'ayant pas réussi, tous les<br>imports ont été réalisés au<br>départ d'un fichier Excel<br>formaté.                                                                                       | Importer des données à partir d'un fichier CSV, d'une feuille de calcul ou d'un fichier KML<br>dessinant ou en important des<br>données. En savoir plus<br>Carte de base<br>A16<br>Bruay-la-Buissière<br>Carte de base<br>A19<br>Courtrai<br>Bruay-la-Buissière<br>Carte de base<br>Carte de base                                                                                                    |
| Aide en ligne de la fonction<br>d'import de données vers                                                                                                    | Importer des données cartographiques vers un calque                                                                                                    |
| un calque Google<br>Le géocodage peut être<br>réalisé à partir de lignes<br>d'adresse.                                                                                                    | Étape 1 : Préparez vos informations.         Importer un fichier         Vérifiez que le format de votre fichier d'informations est l'un des suivants :         . CSV         . TSV         . KML         . KMZ         . GPX         . XLSX         . Feuille de calcul Google         . Une ou plusieurs photos dans Google Drive ou Google Photos         Les fichiers KML (décompressés ou non) ne peuvent pas dépasser 5 Mo.         Les autres fichiers peuvent atteindre jusqu'à 40 Mo.         Si le fichier ne se trouve pas dans une photo, la première ligne doit contenir des titres. Pour importer correctement des données, vérifiez qu'il contient une colonne comportant l'un des éléments suivants :         . Données de latitude et longitude         . Adresses         . Noms de lieux         Nimportez pas de fichier possédant plus de 2 000 lignes. Vous ne pouvez pas importer plus de 100 photos à la fois. |

|                                                                                                    | Sélectionner un fichier à importer                                                                                                    |  |  |  |  |
|----------------------------------------------------------------------------------------------------|----------------------------------------------------------------------------------------------------|--|--|--|--|
|                                                                                                    | Importer Google Drive Albums photo                                                                                                    |  |  |  |  |
| Cliquer sur « Importer » et<br>telécharger le fichier<br>« MyMaps.xlsx»                                                         | Faites glisser ici un fichier CSV, XLSX, KML ou GPX.<br>Vous pouvez également<br>Sélectionner un fichier sur fordinateur                                                                                                    |  |  |  |  |
| Sélectionner la colonne qui<br>sera utilisée pour le<br>géocodage ; il s'agit de la<br>colonne « Adresse » dans<br>notre cas.   | Sélectionnez les colonnes pour placer les repères<br>Sélectionnez les colonnes de votre fichier qui nous indiquent où placer<br>les repères sur la carte. Il peut s'agir d'adresses ou de coordonnées de<br>latitude et de longitude. Toutes les colonnes sont importées.<br>Adresse<br>Adresse<br>Label<br>TypeArret<br>IDTournee<br>Retour<br>Annuler |  |  |  |  |
| Visualisation du contenu de<br>la colonne « Adresse »<br>Cliquer sur le bouton<br>[Continuer] pour passer à<br>l'étape suivante | Sélectionner les<br>Sélectionnez les co<br>les repères sur la ci<br>latitude et de longit<br>Adresse<br>Label P<br>IDTournee F<br>Continuer                                                                                                    |  |  |  |  |
| Sélectionner la colonne qui<br>sera utilisée pour afficher le<br>libellé; il s'agit de la colonne<br>« Label » dans notre cas.  | Sélectionnez la s'agir du nom d'       MAISON DES CYCLISTES pères. Il peut         Adresse       GRAINES D'EPICES         Adresse       VIVE LE VIN         Adresse       MAISON MEDICALE LA PASSERELLE rue Curtius 28/11         TypeArret       IDTournee         IDTournee       CHEZ DIEUDONNE ET AUDREY                                            |  |  |  |  |

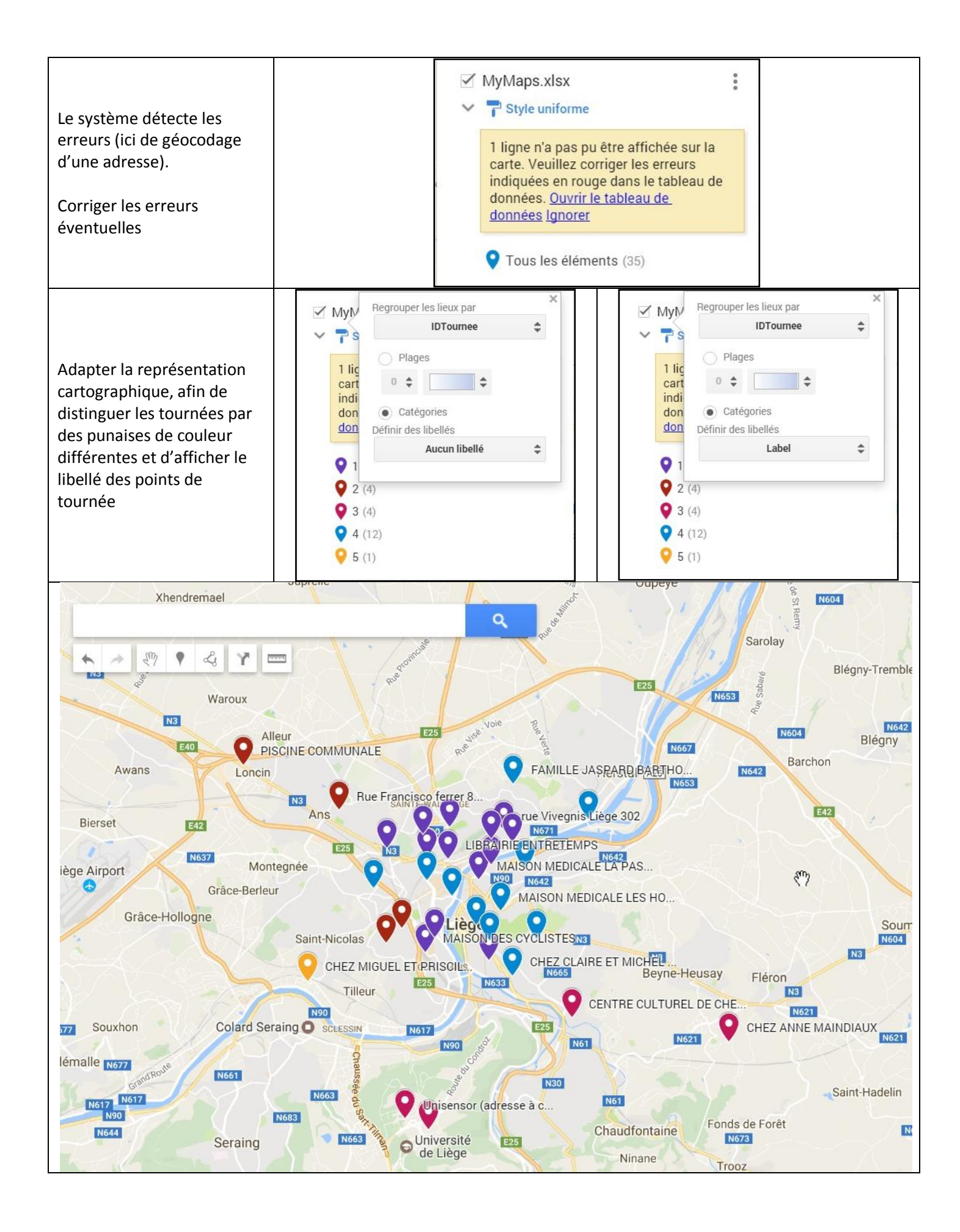

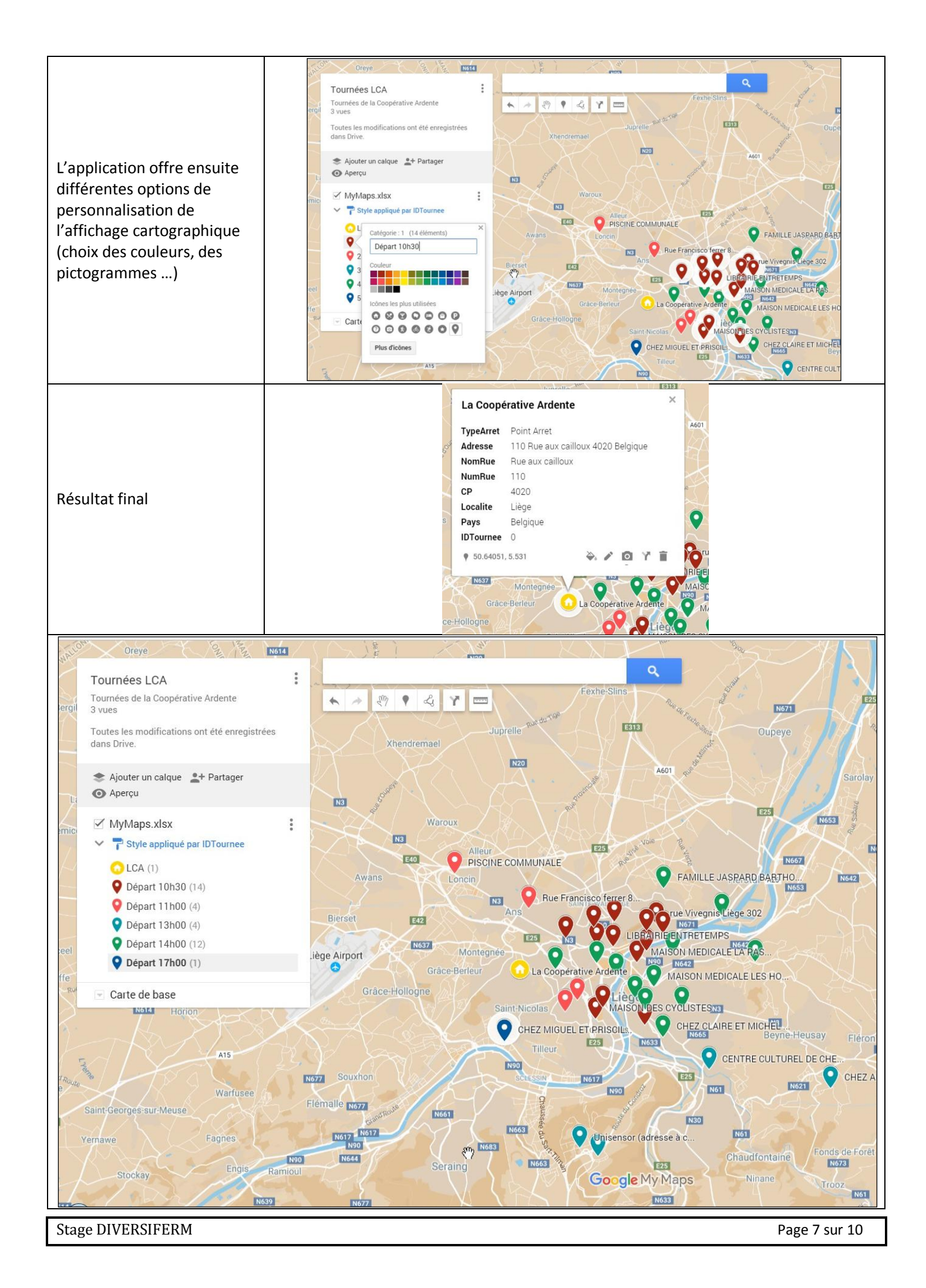

### **Création des itinéraires**

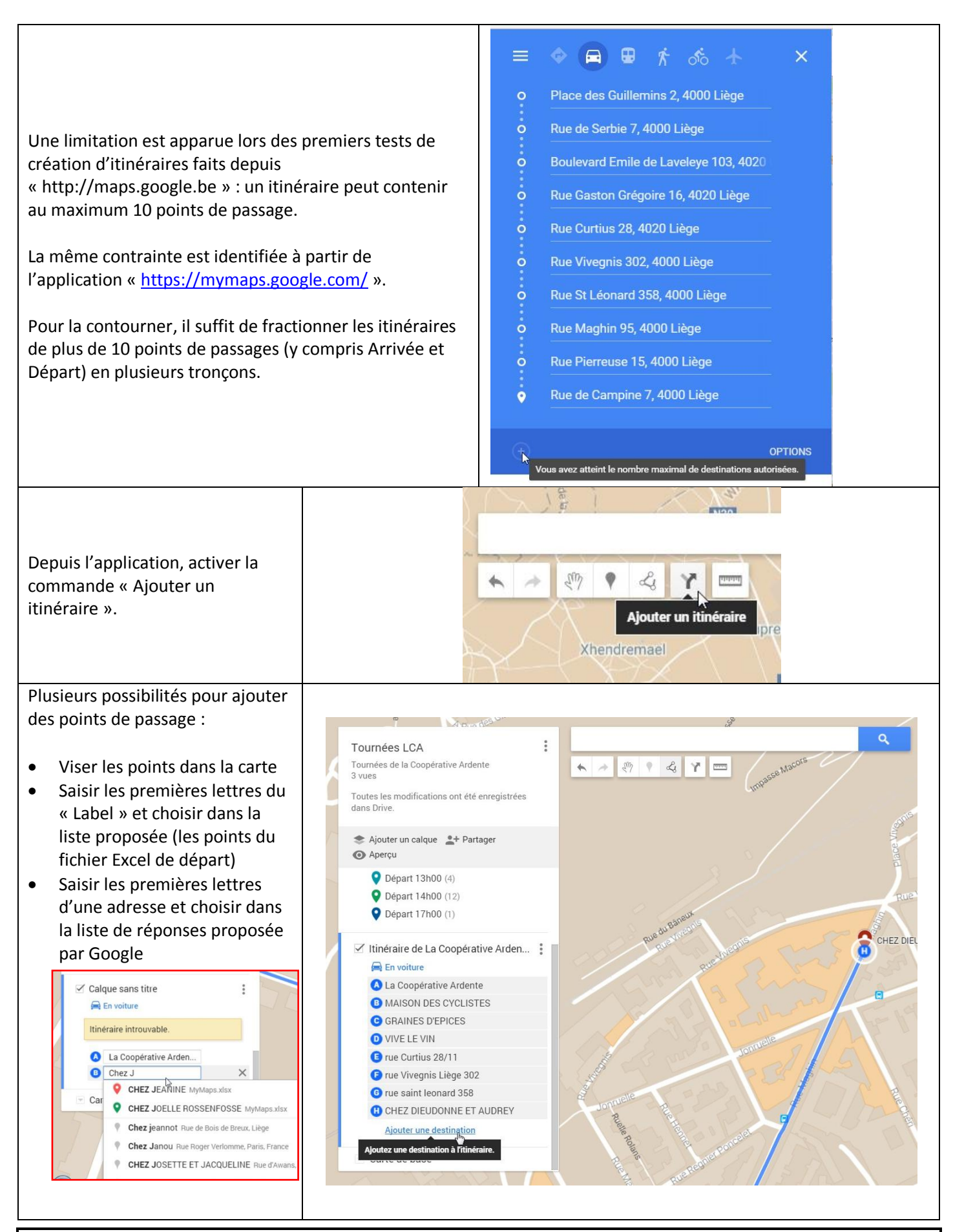

Stage DIVERSIFERM

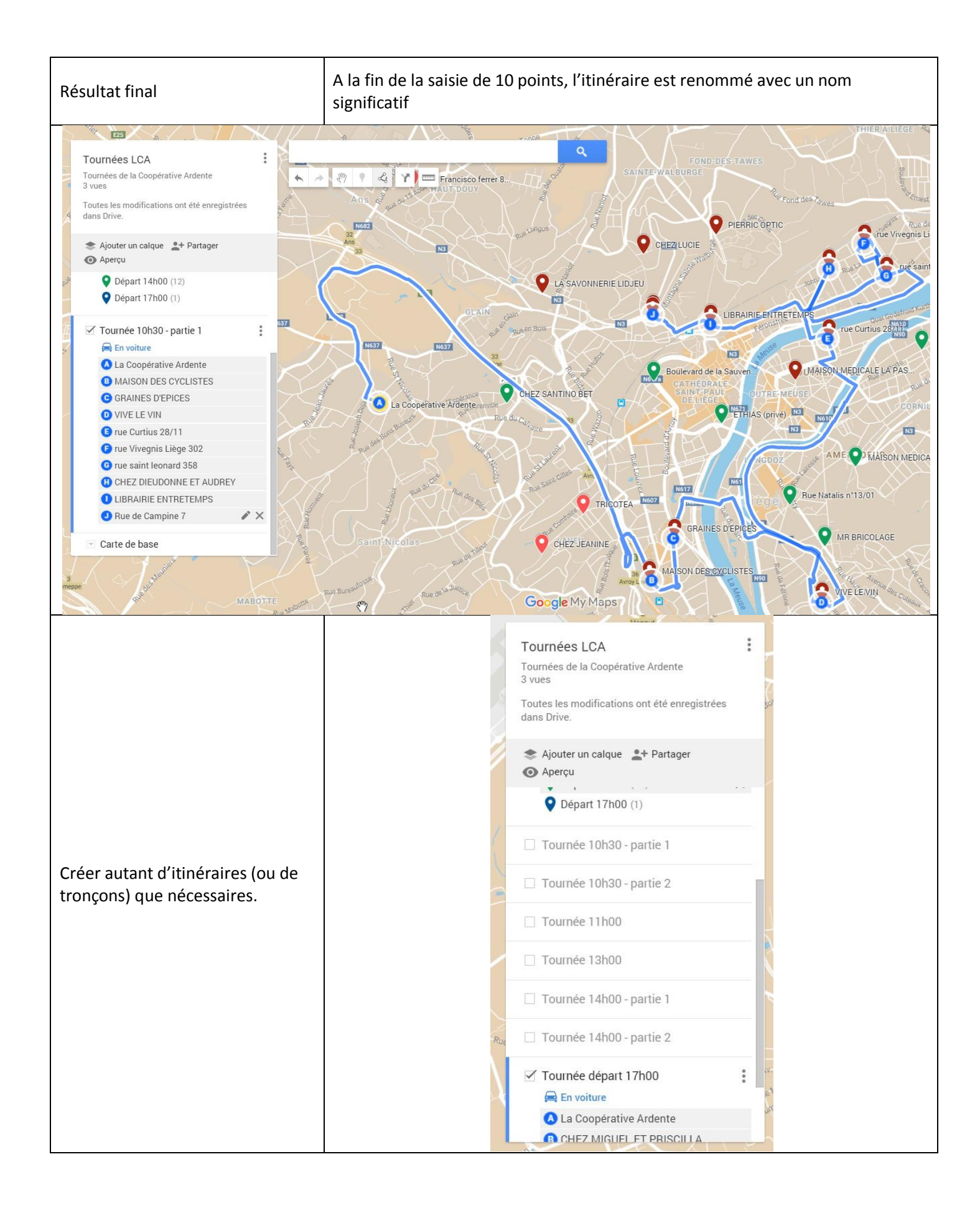

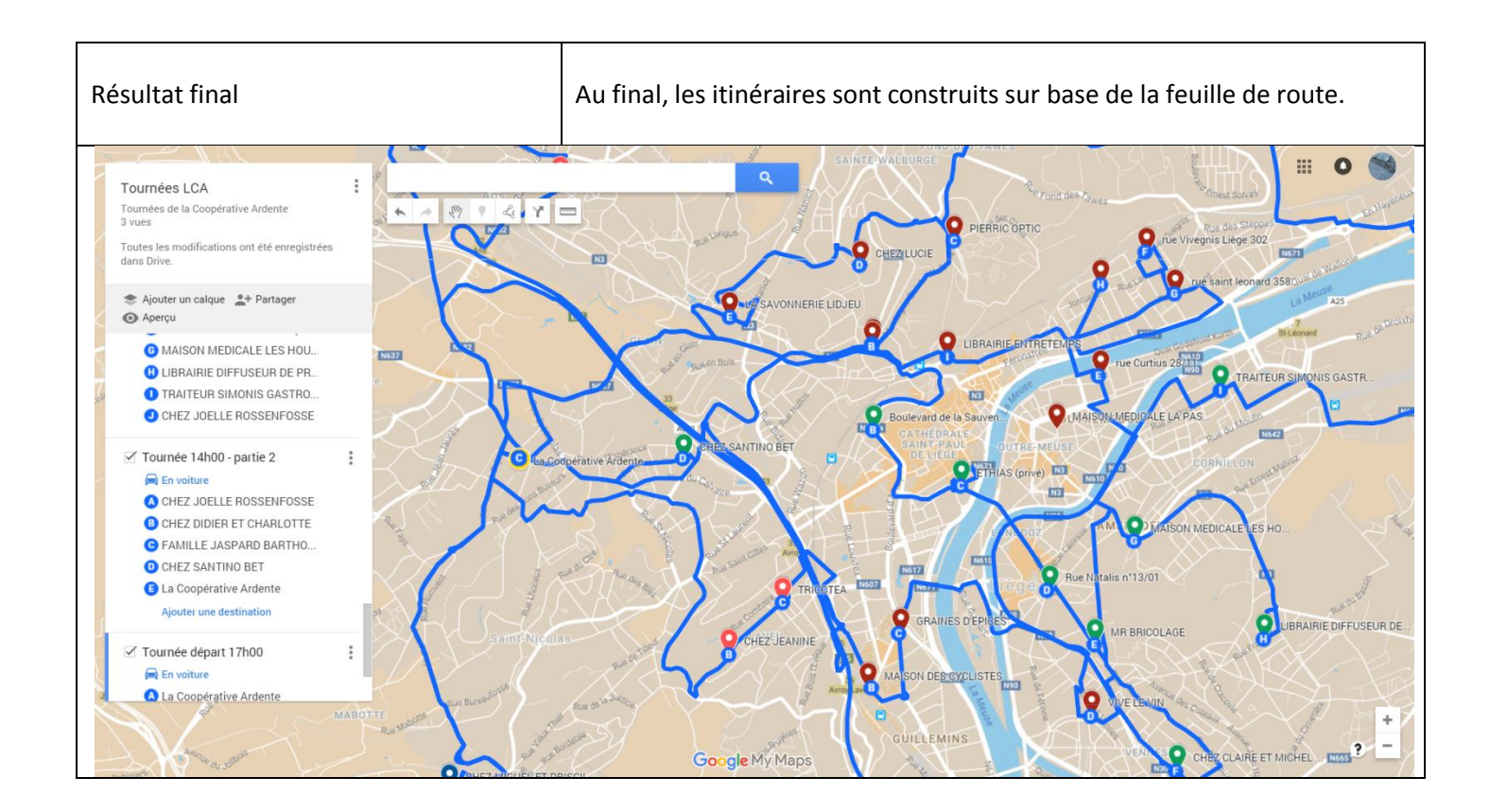

### **Export des itinéraires**

L'étape suivante consiste à exporter les différents itinéraires sous un format SIG qui permettra de les intégrer dans QGIS.

|                                                 | Tournées LCA                 | Exporter au format KML   |  |  |
|-------------------------------------------------|------------------------------|--------------------------|--|--|
|                                                 | Nouvelle carte               | Toute la carte           |  |  |
| Depuis le menu de la carte courante, activer la | Copier la carte              | MyMaps.xlsx              |  |  |
| commande « Exporter au format KML ».            | Ouvrir une carte             | Tournée 10h30 - partie 1 |  |  |
|                                                 | Supprimer cette carte        | Tournée 10h30 - partie 2 |  |  |
| Exporter les itinéraires un par un, sous forme  | Définir la vue par défaut    | Tournée 11h00            |  |  |
| de fichiers KML                                 | Intégrer la carte à mon site | Tournée 13h00            |  |  |
|                                                 | Exporter au format KML       | Tournée 14h00 - partie 1 |  |  |
|                                                 | Imprimer la carte            | Tournée 14h00 - partie 2 |  |  |
|                                                 |                              | Tournée départ 17h00     |  |  |
|                                                 |                              | P/A                      |  |  |